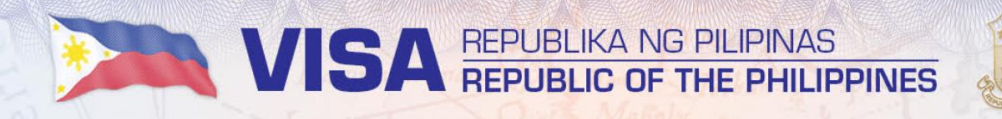

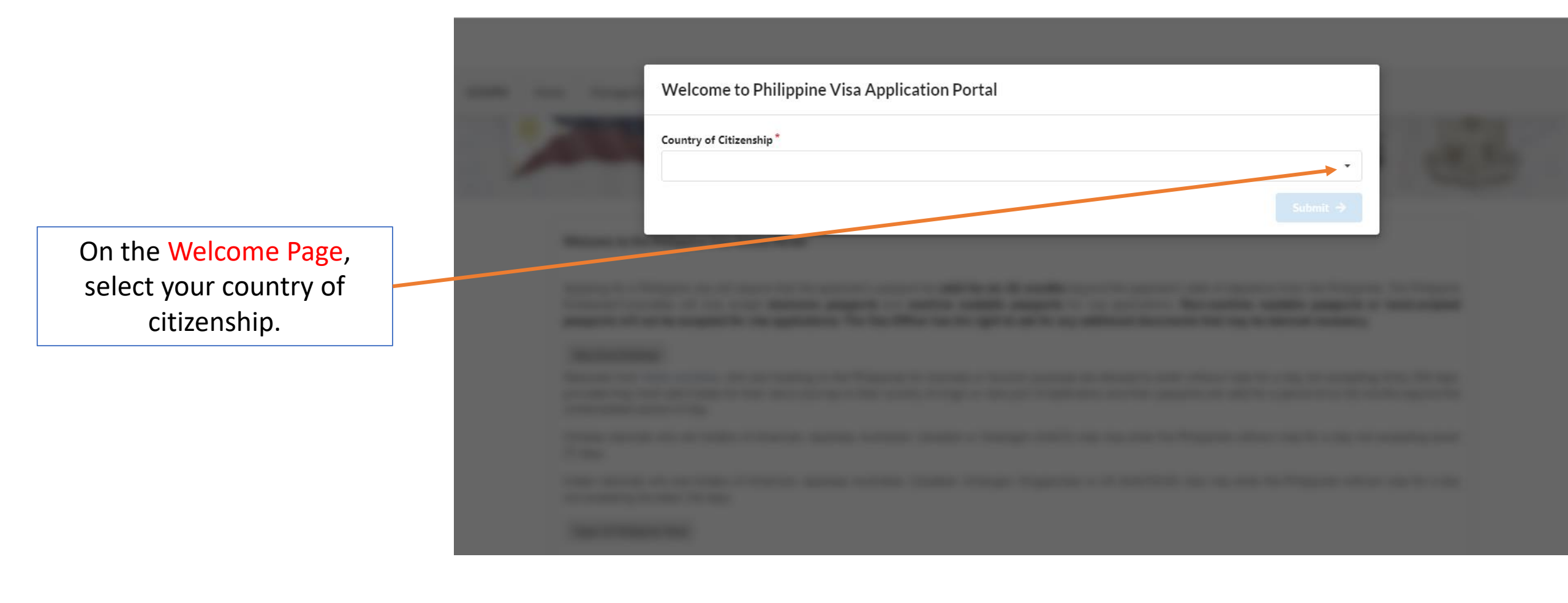

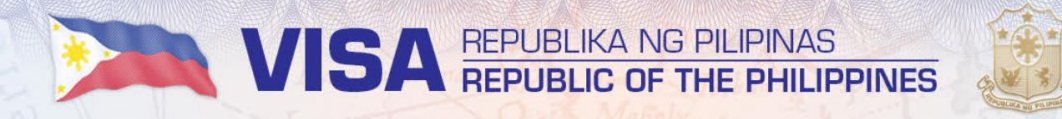

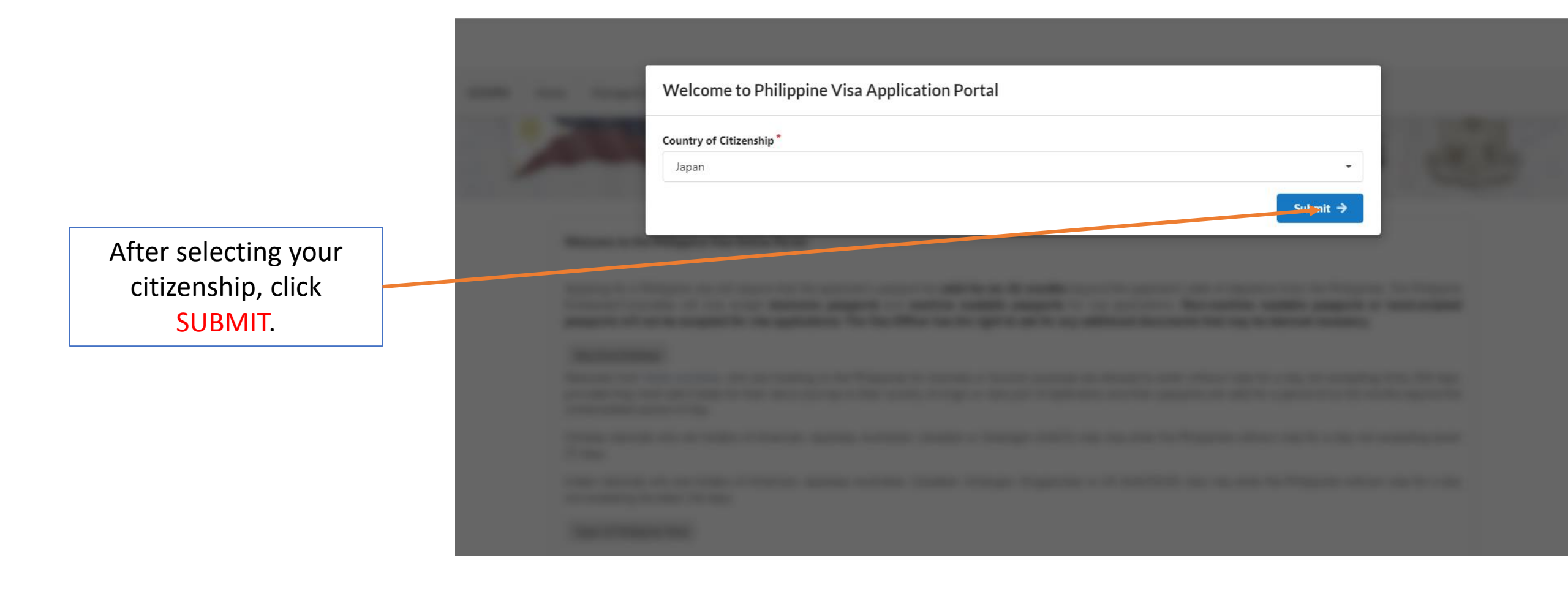

Only 9a visa applications are accepted through the online visa portal.

Those applying for 9(e) visas need to apply in person at the Philippine Embassy in Phnom Penh.

Click **CONTINUE** once you have read the reminder

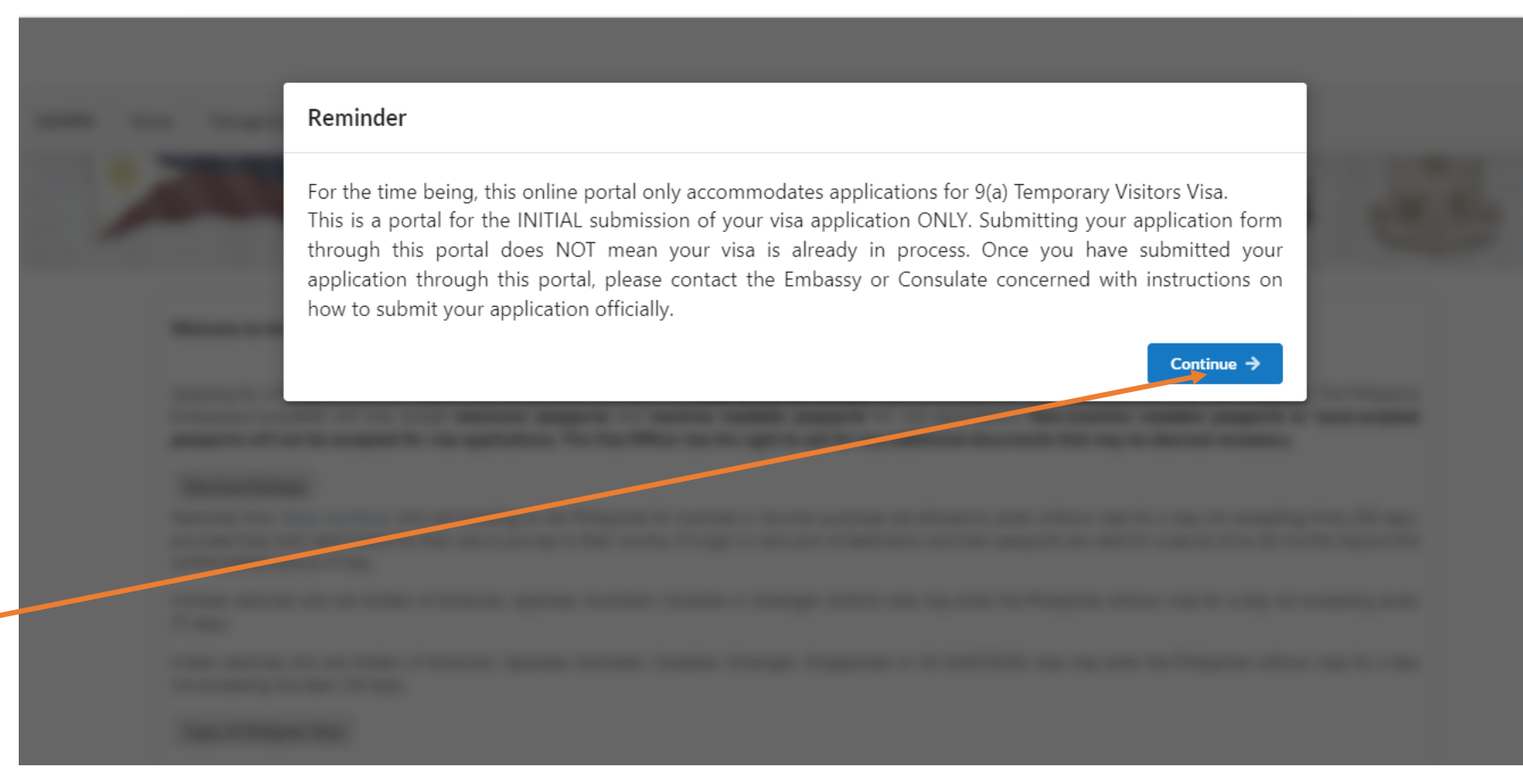

GOVPH Home Manage Existing Application

Once you are directed to this page, scroll down until the end.

For the latest and applicable visa requirements and immigration guidelines, kindly check the Embassy website.

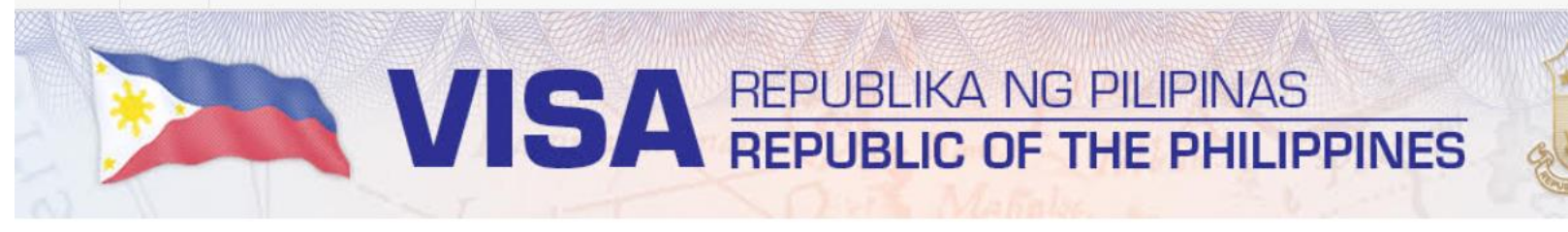

### Welcome to the Philippine Visa Online Portal.

Applying for a Philippine visa will require that the applicant's passport be valid for six (6) months beyond the applicant's date of departure from the Philippines. The Philippine Embassies/Consulates will only accept electronic passports and machine readable passports for visa applications. Non-machine readable passports or hand-scripted passports will not be accepted for visa applications. The Visa Officer has the right to ask for any additional documents that may be deemed necessary.

#### Visa-Free Privilege

Nationals from these countries, who are traveling to the Philippines for business or tourism purposes are allowed to enter without visas for a stay not exceeding thirty (30) days, provided they hold valid tickets for their return journey to their country of origin or next port of destination and their passports are valid for a period of six (6) months beyond the contemplated period of stay.

Chinese nationals who are holders of American, Japanese, Australian, Canadian or Schengen (AJACS) visas may enter the Philippines without visas for a stay not exceeding seven (7) days.

Indian nationals who are holders of American, Japanese, Australian, Canadian, Schengen, Singaporean or UK (AJACSSUK) visas may enter the Philippines without visas for a stay not exceeding fourteen (14) days.

Types of Philippine Visas

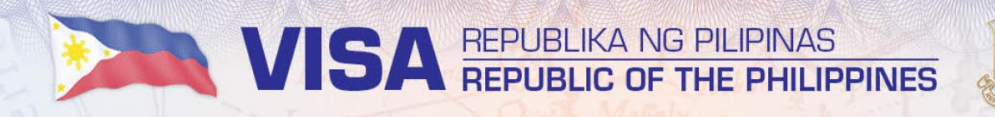

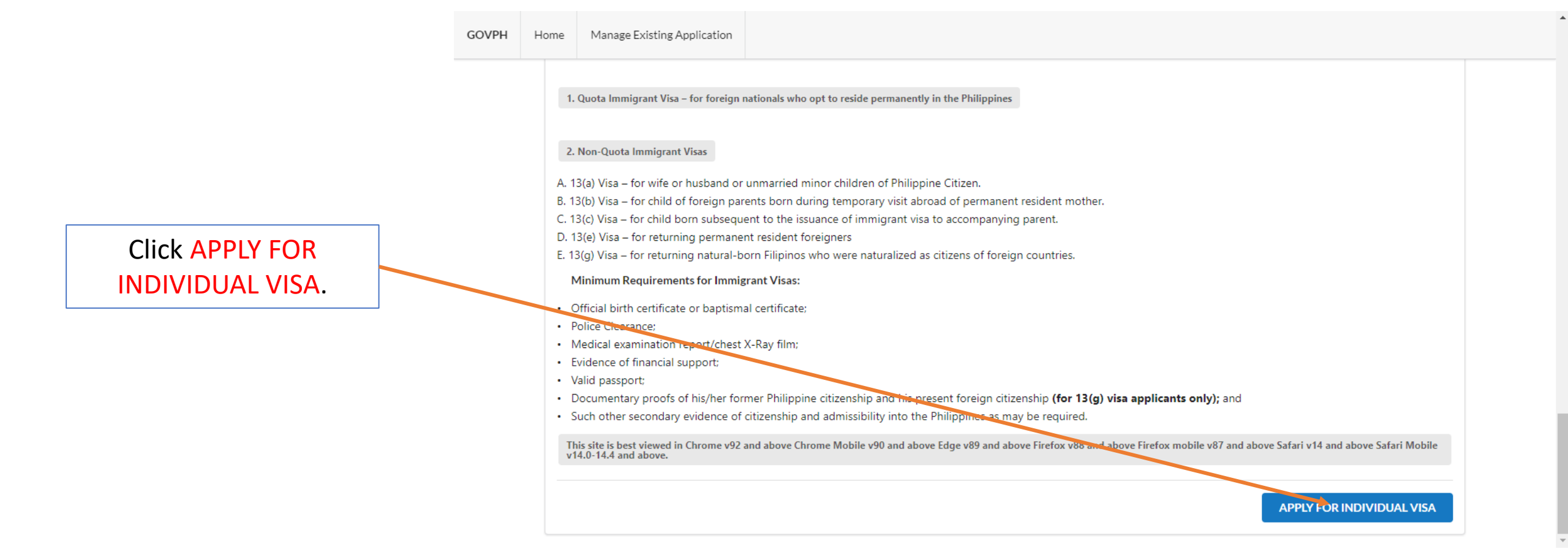

Under **Visa Type,** if you are entering for business purposes, select **BUSINESS**.

If you are entering as spouse/parent of a Filipino national, select TOURIST.

Under Entry Type, only single-entry visas are issued at this time. Select SINGLE ENTRY.

Under **Country of Application**, select **CAMBODIA**, and under **Embassy/Consulate**, select **PE PHNOM PENH** if you are applying in Phnom Penh.

| Fields with asterisks(*) are re                           | quired                                                                                           |                                                                                |                                            |                                                                |
|-----------------------------------------------------------|--------------------------------------------------------------------------------------------------|--------------------------------------------------------------------------------|--------------------------------------------|----------------------------------------------------------------|
| Vice Type *                                               | Entry Type*                                                                                      | Country of Application                                                         | •                                          | ApplicationType                                                |
| Business                                                  | Single Entry                                                                                     | ▼ Japan                                                                        | •                                          | REGULAR                                                        |
| Embassy/Consulate *                                       | Email *                                                                                          |                                                                                | Confirm Ema                                | il*                                                            |
| РЕ ТОКҮО                                                  | ▼ ken_saito@gn                                                                                   | nail.com                                                                       | ken_saito@                                 | gmail.com                                                      |
| For Multiple Entry Visas, t<br>how long you can stay in t | the 6-month or 1-year period refers to the vis<br>the Philippines once you have entered). Length | sa's validity (i.c. when you can use<br>n of stay will be indicated in your vi | the visa to enter t<br>sa and will be dete | he Philippines), not the length<br>rmined by the Visa Officer. |
| For Multiple Entry Visas, t                               | the 6-month or 1-year period refers to the vis                                                   | sa's validity (i.e. when you can use<br>h of stay will be indicated in your vi | the visa to enter t<br>sa and will be dete | he Philippines), not the length<br>rmined by the Visa Officer. |

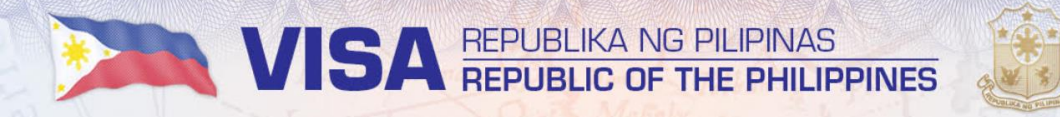

|                     | GOVPH | Home | Manage Existing Application                                           |                                                                                                    |                                   |                   |                                                                                                    |
|---------------------|-------|------|-----------------------------------------------------------------------|----------------------------------------------------------------------------------------------------|-----------------------------------|-------------------|----------------------------------------------------------------------------------------------------|
| Click UPLOAD PHOTO. |       | FILL | -IN BLANKS (TO BE ACCOMPLISHED H<br>CALL THAT ARE NOT APPLICABLE, PLE | BLIC OF THE PHILIPPINES<br>TMENT OF FOREIGN AFFAIRS<br>CATION FOR NON-IMMIGRANT V<br>CATION FOR NON-IMMIGRANT V<br>CATION FOR NON-IMMIGRANT V<br>CATION FILL IN BLANKS IN ENGLISH<br>CASE INDICATE "N/A". | VISA TO THE PHI<br>BLOCK LETTERS. | LIPPINES          | Contraction of the second second s |
|                     |       | Plac | e of Birth *                                                          | Date of Birth *                                                                                                    | Contact Number *                  | <b>Age *</b><br>0 | Country of Citizenship *                                                                                                    |

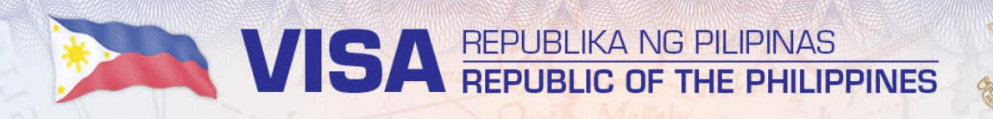

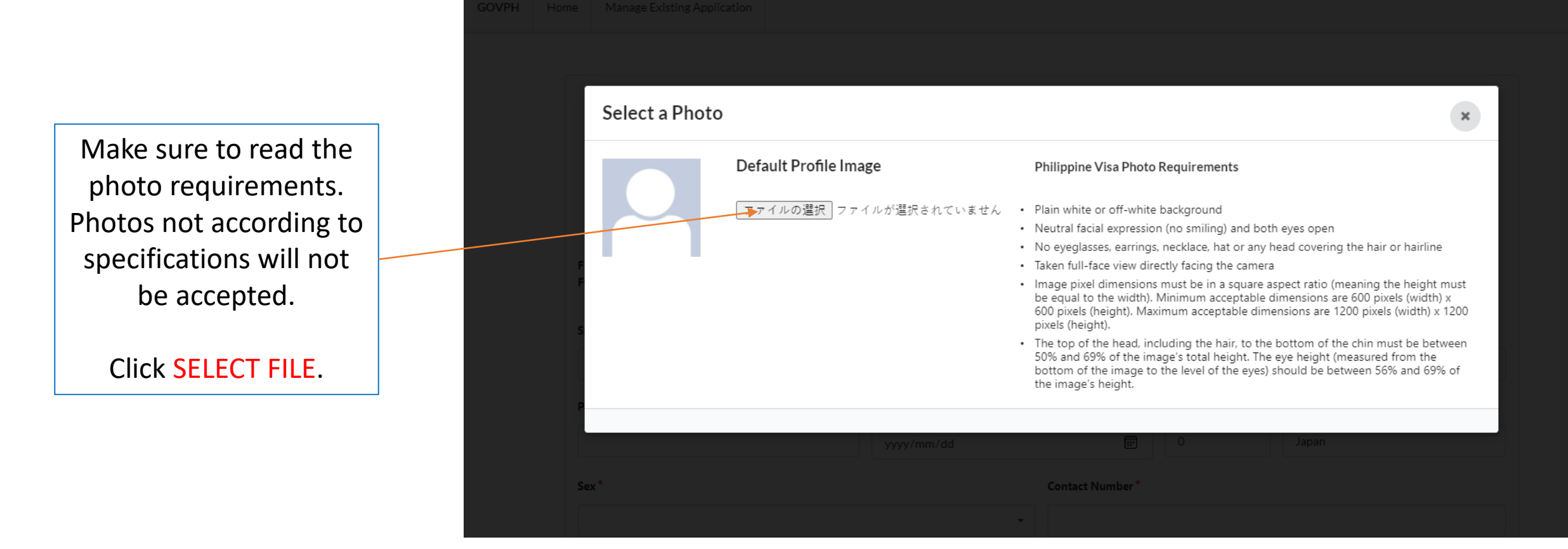

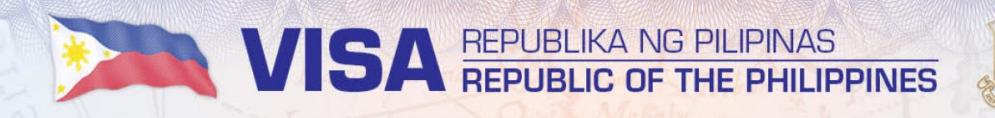

The uploaded photo will appear once successful.

Click UPLOAD IMAGE.

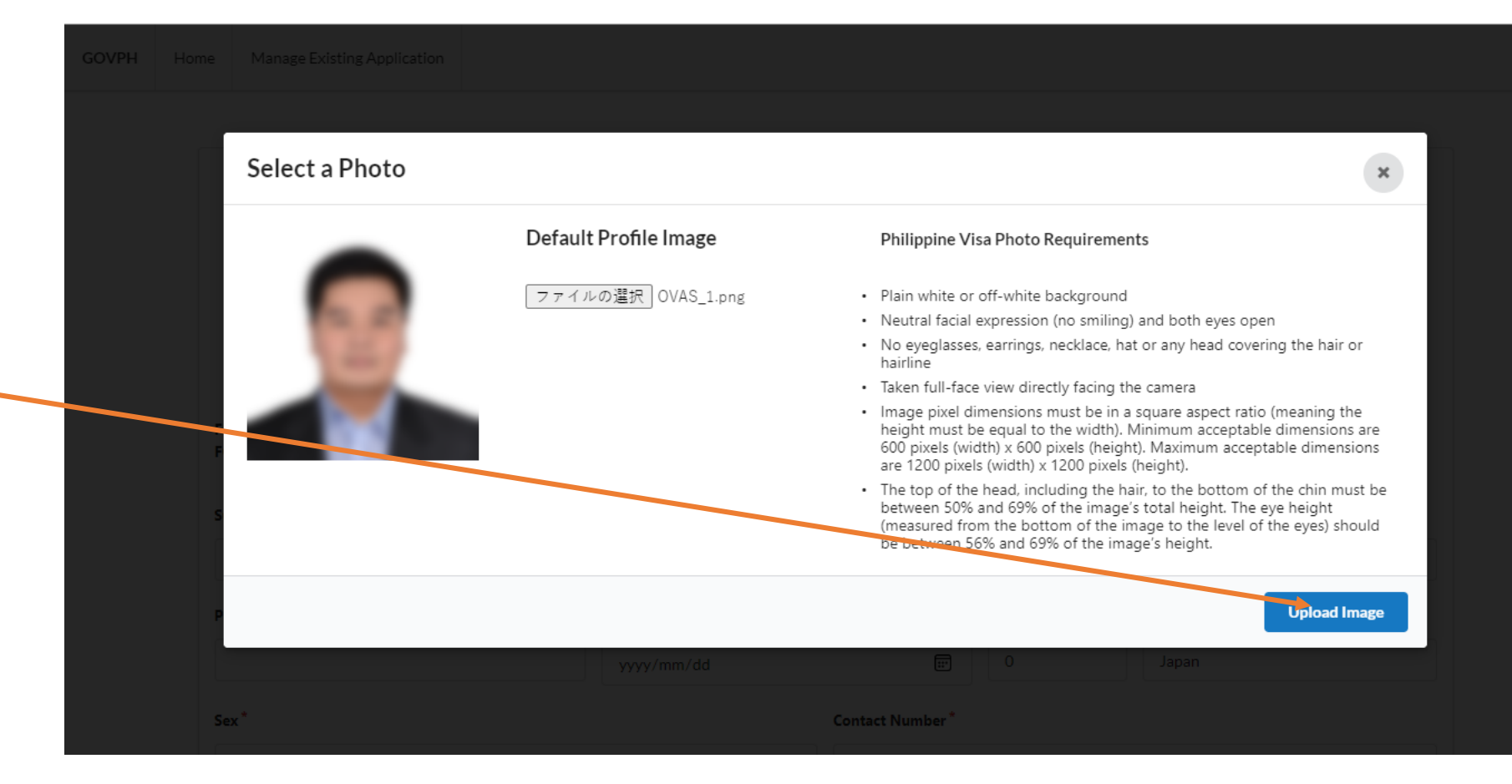

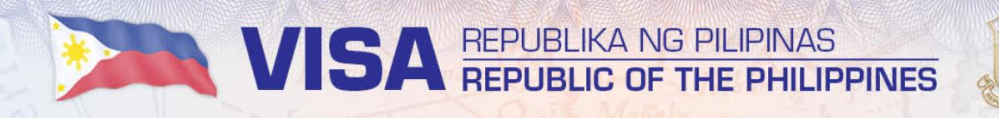

| GOVPH | Home        | Manage Existing Application                                       |                                                                                               |                                  |          |                          |
|-------|-------------|-------------------------------------------------------------------|-----------------------------------------------------------------------------------------------|----------------------------------|----------|--------------------------|
|       |             | R<br>L<br>Marcon provide<br>A                                     | REPUBLIC OF THE PHILIPPINES<br>DEPARTMENT OF FOREIGN AFFAIRS<br>APPLICATION FOR NON-IMMIGRANT | VISA TO THE PHI                  | LIPPINES |                          |
|       | FILL<br>FOR | -IN BLANKS (TO BE ACCOMPLI<br>ALL THAT ARE NOT APPLICAB<br>name * | SHED IN ENGLISH) FILL IN BLANKS IN ENGLISH<br>SLE, PLEASE INDICATE "N/A".                     | I BLOCK LETTERS.<br>Given Name * |          | Change Photo             |
|       | Plac        | e of Birth <sup>*</sup>                                           | Date of Birth *                                                                               |                                  | Age*     | Country of Citizenship * |
|       | Sex         | *                                                                 | yyyy/mm/dd                                                                                    | E Contact Number*                | 0        | Japan                    |
|       |             |                                                                   |                                                                                               |                                  |          |                          |

The successfully uploaded photo will appear on the application form.

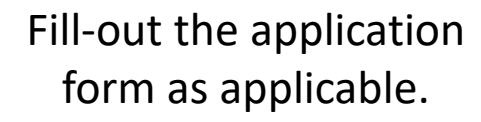

VISA REPUBLIKA NG PILIPINAS REPUBLIC OF THE PHILIPPINES

GOVPH

Make sure to use all BLOCK/CAPITAL letters.

| Surname "                                                           |                                        |                                             |                    | Given Name *                 |                     |               |                                                  |                   |
|---------------------------------------------------------------------|----------------------------------------|---------------------------------------------|--------------------|------------------------------|---------------------|---------------|--------------------------------------------------|-------------------|
| SAITO                                                               |                                        |                                             |                    | KEN                          |                     |               |                                                  |                   |
| Place of Birth *                                                    |                                        | Date of Birth *                             |                    |                              | Age *               |               | Country of Citizen                               | ship *            |
| TOKYO, JAPAN                                                        |                                        | 1990/08/20                                  | 0                  |                              | 31                  |               | Japan                                            |                   |
| Sex*                                                                |                                        |                                             |                    | Contact Number*              |                     |               |                                                  |                   |
| Male                                                                |                                        |                                             | •                  | 08073349688                  |                     |               |                                                  |                   |
| Applicant Address                                                   |                                        |                                             |                    |                              |                     |               |                                                  |                   |
|                                                                     |                                        |                                             |                    |                              |                     |               |                                                  |                   |
| Room/House No. *                                                    | Street *                               |                                             | Town *             | P                            | Province *          |               | Postal Co                                        | de*               |
| Room/House No.*                                                     | Street*                                |                                             | Town*              | P                            | Province *          |               | Postal Co                                        | <b>de *</b><br>72 |
| Room/House No.*<br>303<br>Occupation*                               | Street *<br>1-43-1<br>Place of         | Employment*                                 | Town *             | P<br>Address *               | Province *<br>TOKYO |               | Postal Co<br>10800<br>Contact No.*               | <b>de *</b><br>72 |
| Room/House No.*<br>303<br>Occupation*<br>Employed                   | Street *<br>1-43-1<br>Place of<br>TOKY | <b>Employment*</b><br>70 TOWER, INC         | Town *             | P<br>Address *               | Province *<br>TOKYO |               | Postal Co<br>10800<br>Contact No.*<br>0364562523 | <b>de *</b><br>72 |
| Room/House No.*<br>303<br>Occupation*<br>Employed<br>Father's Name* | Street*<br>1-43-1<br>Place of<br>TOKY  | Employment *<br>'O TOWER, INC<br>Mother's N | Town*<br>SHIROKANE | P<br>Address*<br>TOKYO TOWER | Province*<br>TOKYO  | Civil Status* | Postal Co<br>10800<br>Contact No.*<br>0364562523 | <b>de *</b><br>72 |

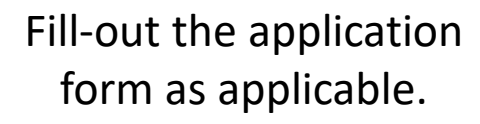

VISA REPUBLIKA NG PILIPINAS REPUBLIC OF THE PHILIPPINES

Make sure to use all BLOCK/CAPITAL letters.

| GOVPH | Home | Manage Existing Application          |          |                   |   |               |               |             |   |
|-------|------|--------------------------------------|----------|-------------------|---|---------------|---------------|-------------|---|
|       | Pas  | ssport/Travel Document no. *         |          | Date Issue *      |   | Valid Until * |               | Issued by * |   |
|       |      | PO989878787                          |          | 2021/10/23        | ÷ | 2031/10/22    |               | Japan       | • |
|       | Na   | tional ID No.                        | Port of  | f Entry (City) *  |   |               | Length of Sta | y (Days) *  |   |
|       |      |                                      | MAI      | NILA              |   |               | 14            |             | • |
|       | De   | stination after the Philippines *    |          |                   |   |               |               |             |   |
|       |      | JAPAN                                |          |                   |   |               |               |             |   |
|       | Do   | you have a sponsor in the Philippine | s?       |                   |   |               |               |             |   |
|       |      | Yes 🕑 No                             |          |                   |   |               |               |             |   |
|       | Ha   | we you ever been issued a Philippine | visa?    |                   |   |               |               |             |   |
|       |      | Yes 🗹 No                             |          |                   |   |               |               |             |   |
|       | Do   | ocuments submitted in support of app | lication |                   |   |               |               |             |   |
|       | •    | Valid Passport/Travel Document       | He       | ousehold Registry |   |               | Financial     | proof       |   |
|       |      | National ID                          | ✓ Ai     | r Ticket          |   |               |               |             |   |
|       |      | Invitation Letter                    | ✔ Ot     | hers (specify)    |   |               |               |             |   |

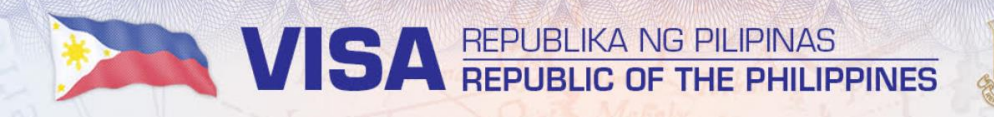

Fill-out the application

form as applicable.

Make sure to use all

**BLOCK/CAPITAL** letters.

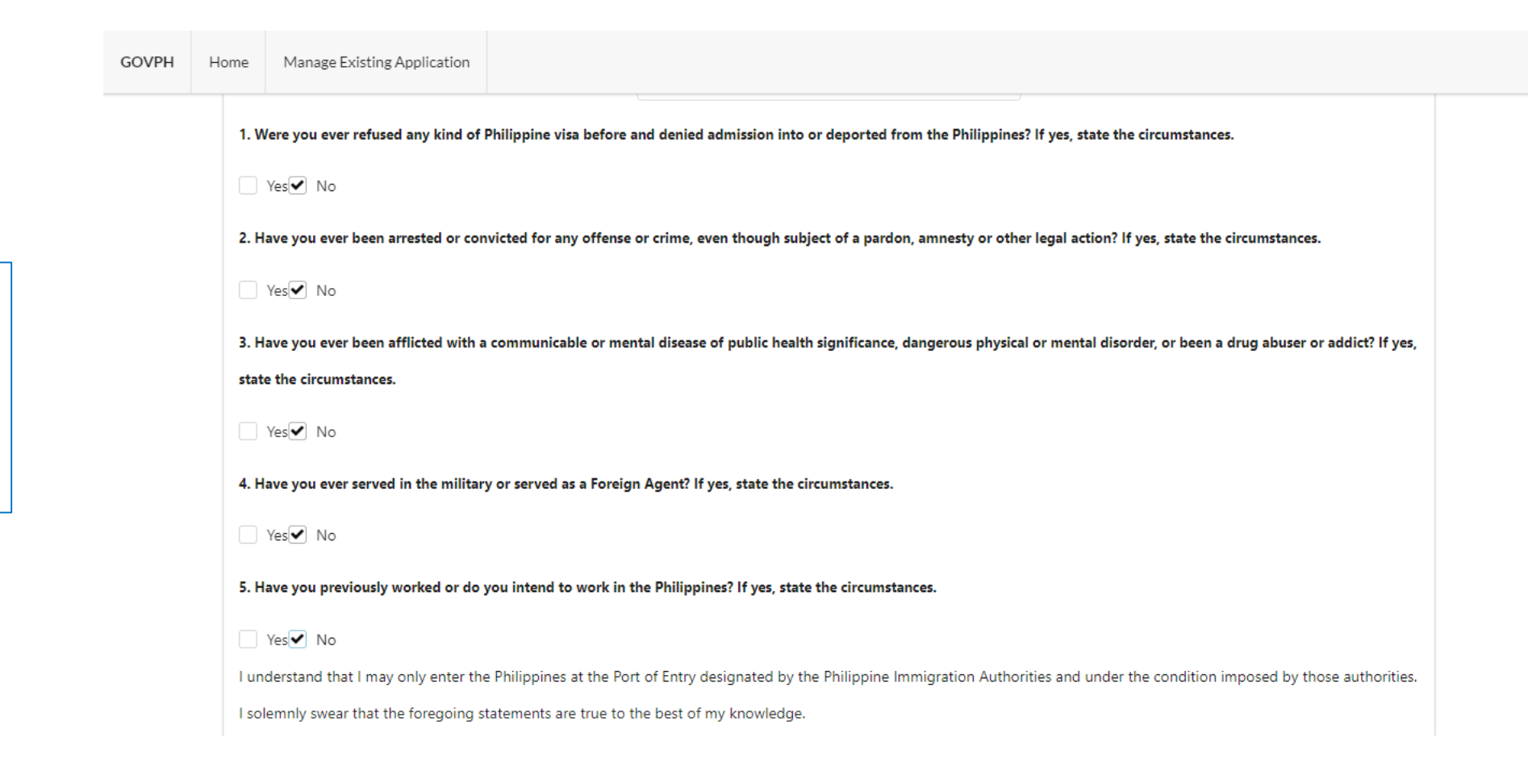

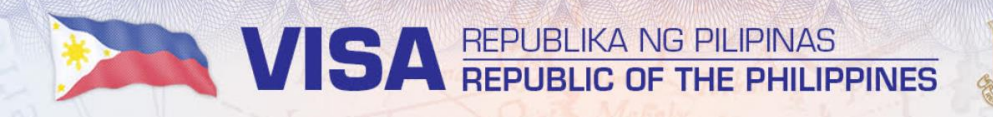

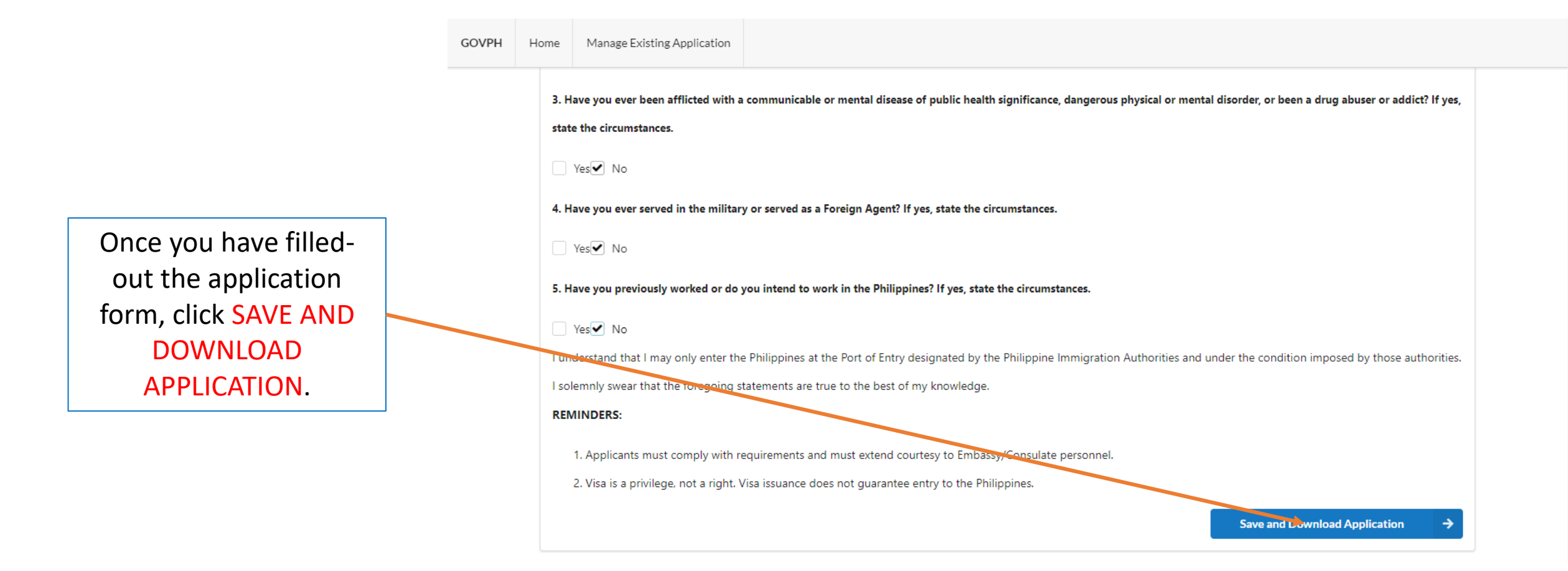

GOV

The application may still be edited once saved by clicking MANAGE EXISTING APPLICATION.

Click YES if you wish to proceed with saving and downloading your application.

IMPORTANT: DO NOT CLOSE YOUR BROWSER AFTER SAVING YOUR APPLICATION. Otherwise, your application may encounter an error message when submitting your application during the final stage.

| ; | Manage Existing Application                                                |                                                                                                    |
|---|----------------------------------------------------------------------------|----------------------------------------------------------------------------------------------------|
|   | 3. Have you ever been afflicted with a state the circumstances.            | unicable or mental disease of public health significance, dangerous physical or mental disorder, or been a drug abuser or addict? If yes, |
|   | Ves No                                                                     |                                                                                                    |
|   | 4. Have you ever served in the militar                                     | rved as a l                                                                                                    |
|   | Ves Vo                                                                     |                                                                                                    |
|   | 5. Have you previously worked or do                                        | Are you sure?                                                                                                    |
|   | Yes ✔ No                                                                   | All information you entered is correct                                                                                                    |
|   | I understand that I may only enter the solemnly swear that the foregoing s | pines at t Yes Cancel Ints are tri                                                                                                    |
|   | REMINDERS:                                                                 |                                                                                                    |
|   | 1. Applicants must comply with r                                           | nents and must extend courtesy to Embassy/Consulate personnel.                                                                            |
|   | 2. Visa is a privilege, not a right.                                       | uance does not guarantee entry to the Philippines.                                                                                        |
|   |                                                                            | Save and Download Application $\rightarrow$                                                                                               |
|   |                                                                            |                                                                                                    |

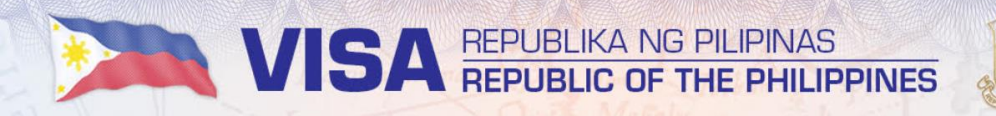

| Click DOWNLOAD<br>APPLICATION FORM                                |                                                                                                    |  |
|-------------------------------------------------------------------|----------------------------------------------------------------------------------------------------|--|
| HERE to download your                                             | GOVPH Home Manage Existing Application                                                                                                    |  |
| accomplished application form.                                    | Please Upload Required Files to Continue<br>The Visa Officer has the right to ask for any additional documents that may be deemed necessary. |  |
| No need to sign the application form at this stage.               | Application Form<br>File type must be jpeg, png or pdf only.<br>Upload Signed Application Form<br>Download Application Form Here             |  |
| Notarization of the<br>form is not yet required<br>at this stage. | Passport Data Page<br>File type must be jpeg, png or pdf only.<br>Lupload Scanned Passport Data Page                                         |  |

Submit Application

**IMPORTANT:** DO NOT CLOSE YOUR BROWSER AFTER SAVING YOUR APPLICATION. Otherwise, your application may encounter an error message when submitting your application during the final stage.

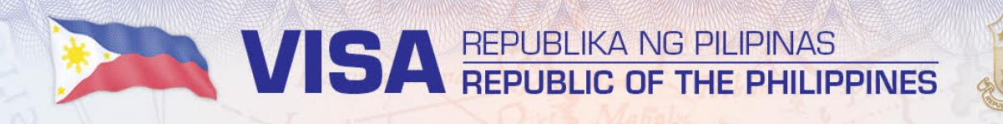

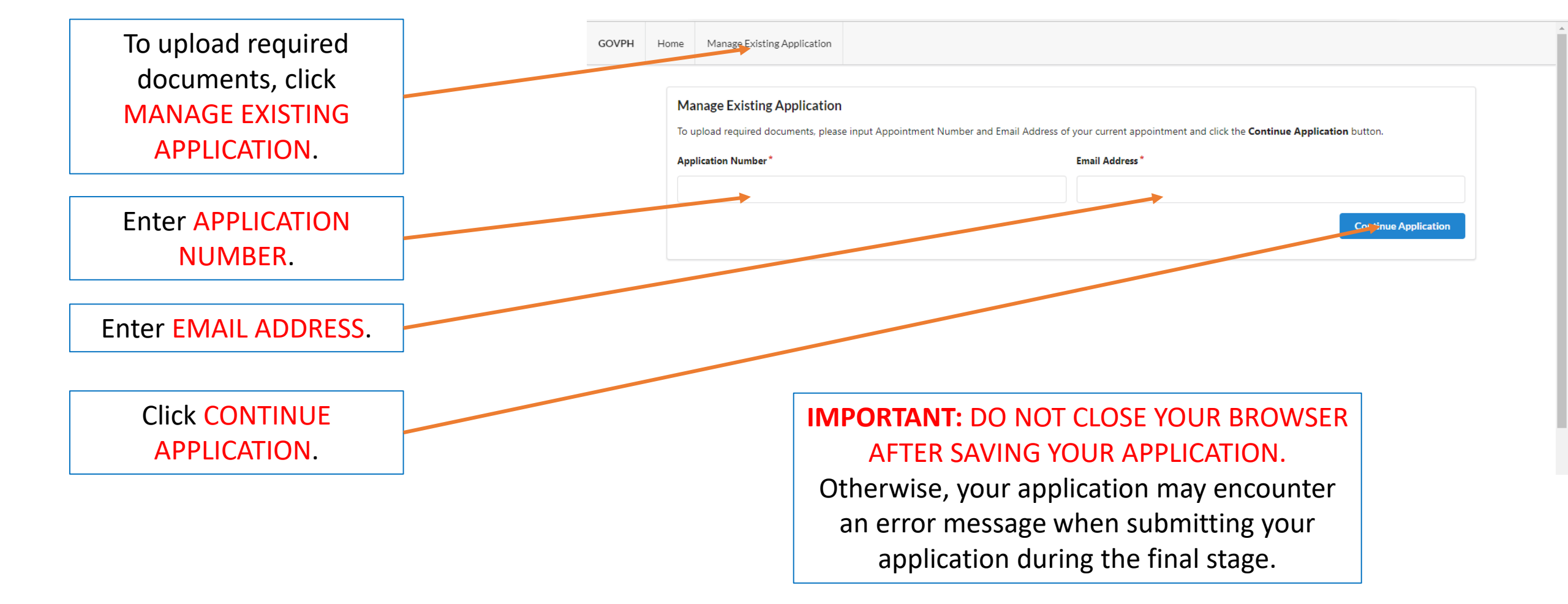

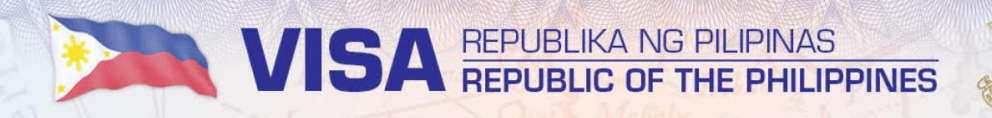

| Home M | lanage Existing Application |
|--------|-----------------------------|
|--------|-----------------------------|

### Please Upload Required Files to Continue

The Visa Officer has the right to ask for any additional documents that may be deemed necessary.

| Application Form File type must be jpeg, png or pdf only.      |                    |
|----------------------------------------------------------------|--------------------|
| Uplead Signed Application Form  Download Application Form Here |                    |
| Passport Data Page                                             |                    |
| File type must be jpeg, png or pdf only.                       |                    |
| 2 Upload Scanned Passport Data Page                            |                    |
|                                                                | Submit Application |

Click UPLOAD APPLICATION FORM to upload your application form.

No need to sign the form at this stage.

Notarization of the form is not yet required at this stage.

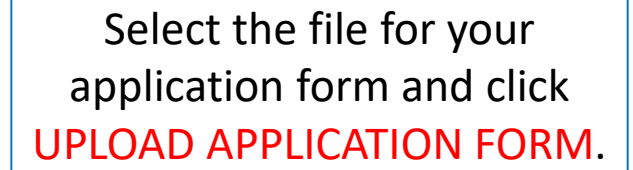

VISA REPUBLIKA NG PILIPINAS REPUBLIC OF THE PHILIPPINES

Make sure that the application form to be uploaded has the same application reference number (ARN) as the online application itself.

| Please Upload Requent of the Visa Officer has the right to | uired Files to Continue<br>o ask for any additional documents that may be deemed necessary. |                         |
|------------------------------------------------------------|---------------------------------------------------------------------------------------------|-------------------------|
| Application Form                                           |                                                                                             |                         |
| File type must be jpeg, png o                              | or pdf only.                                                                                |                         |
| 2. Change Up                                               | Application Form                                                                            | ×                       |
| 77110                                                      | 7)選択 11111416382506501 (1).pdf                                                              |                         |
| U U                                                        |                                                                                             | Spicad Application Form |
|                                                            |                                                                                             |                         |
| Passport Data Page                                         |                                                                                             |                         |
| File type must be jpeg, png o                              | r pdf only.                                                                                 |                         |
|                                                            |                                                                                             |                         |
|                                                            |                                                                                             |                         |
|                                                            |                                                                                             |                         |
|                                                            |                                                                                             |                         |

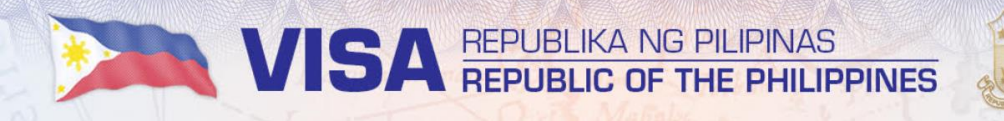

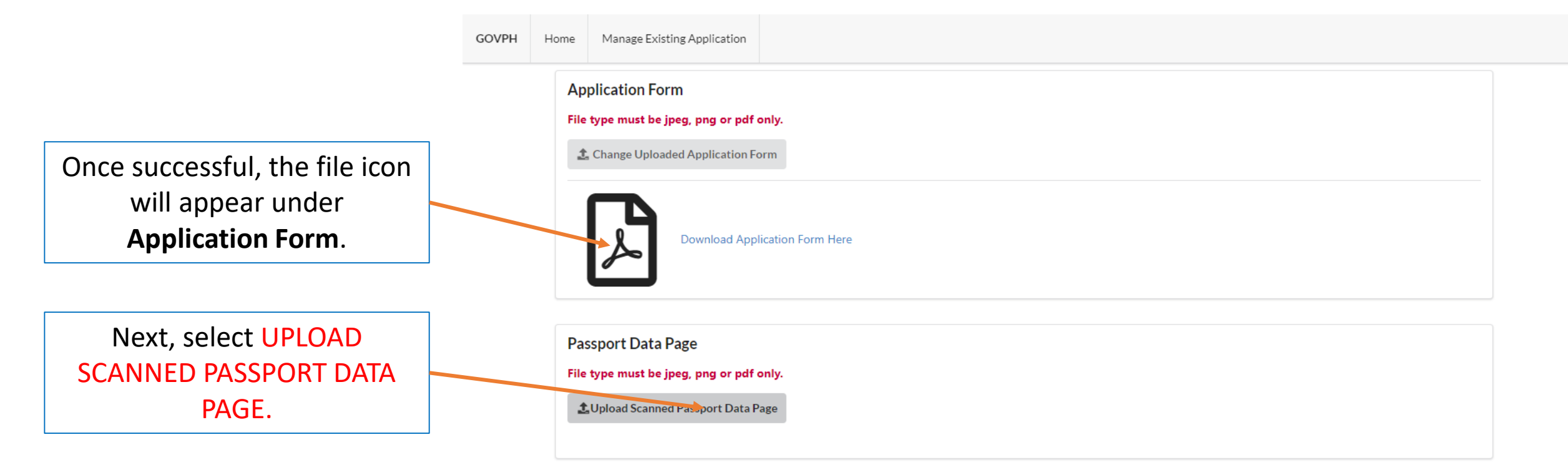

Submit Application

# Select the file for your passport data page and click UPLOAD PASSPORT.

Make sure to upload only the passport data page (i.e., passport page where personal details are encoded).

| А | pplication Form                  |            |                   |  |
|---|----------------------------------|------------|-------------------|--|
|   | le type must be jpeg, png or pdf |            |                   |  |
|   |                                  |            |                   |  |
|   | Select Pass                      | port File  | ×                 |  |
|   | ファイルの違い                          | OVAS 1.png |                   |  |
| P | assport Da                       |            | Upicital Passport |  |
|   | le type must be jpeg, png or pdf | only.      |                   |  |
|   |                                  |            |                   |  |
|   |                                  |            |                   |  |

Once successful, the file icon will appear under **Passport Data Page**.

**REMINDER**: Once you click submit application, you can no longer edit the application form. You will have to make another application if you make a mistake on your submitted application form.

| OVPH | Home       | Manage Exist                                        | g Application                             |                    |
|------|------------|-----------------------------------------------------|-------------------------------------------|--------------------|
|      | 1          | Change Upload                                       | d Application Form                        |                    |
|      |            | Å                                                   | Download Application Form Here            |                    |
|      | Pa<br>File | ssport Data F<br>e type must be jj<br>Change Upload | ige<br>ig, png or pdf only.               |                    |
|      |            |                                                     |                                           |                    |
|      |            |                                                     |                                           |                    |
|      |            |                                                     |                                           | Submit Application |
|      |            |                                                     | Once completed, click SUBMIT APPLICATION. |                    |

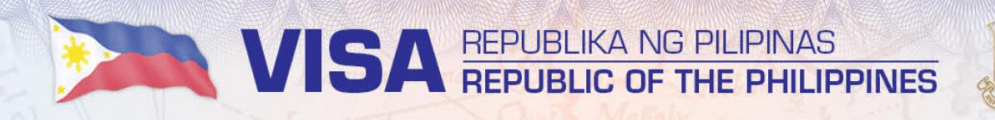

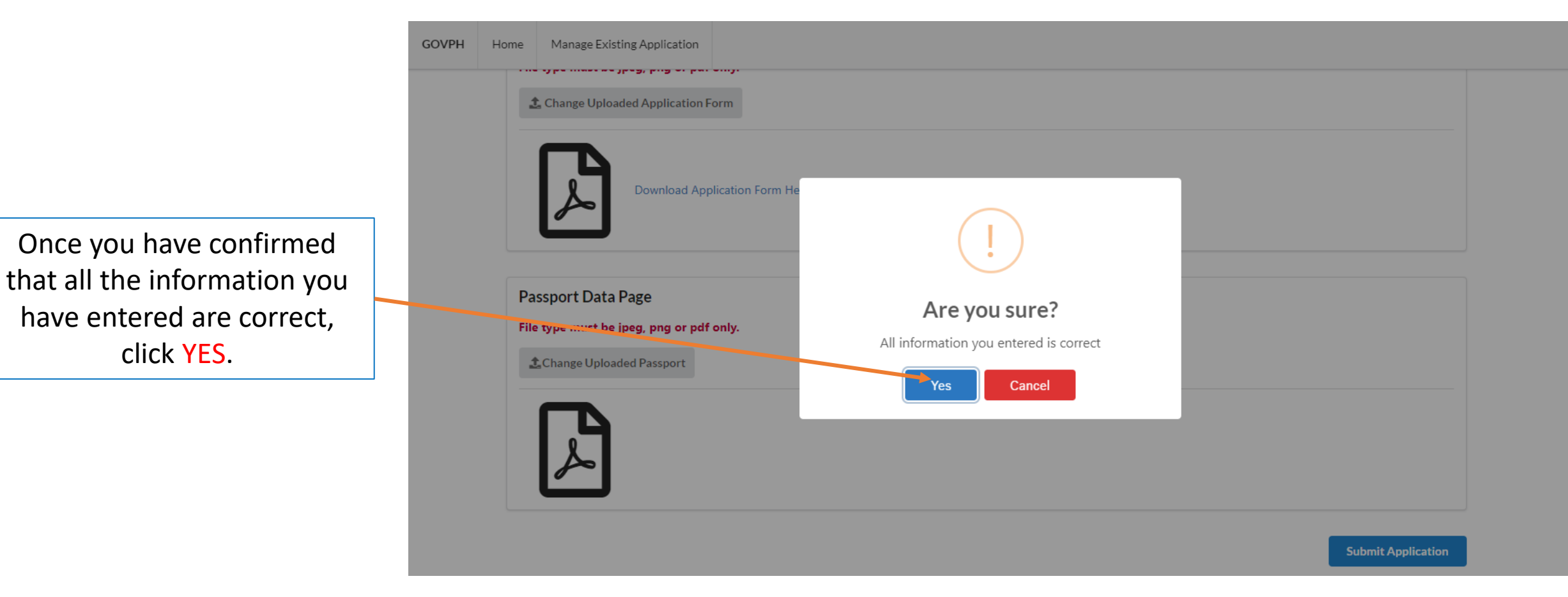

# A confirmation notice will appear with your application reference number (ARN).

If you do not get the "SUCCESS" confirmation notice, your application is not yet complete.

You will also receive an e-mail confirmation.

REMINDER: For those applying at the Philippine Embassy in Phnom Penh (PE Phnom Penh), kindly email your complete documents to

phnompenhpe.consular@dfa.gov.ph for pre-evaluation, after which you will be informed of mailing and payment procedures.

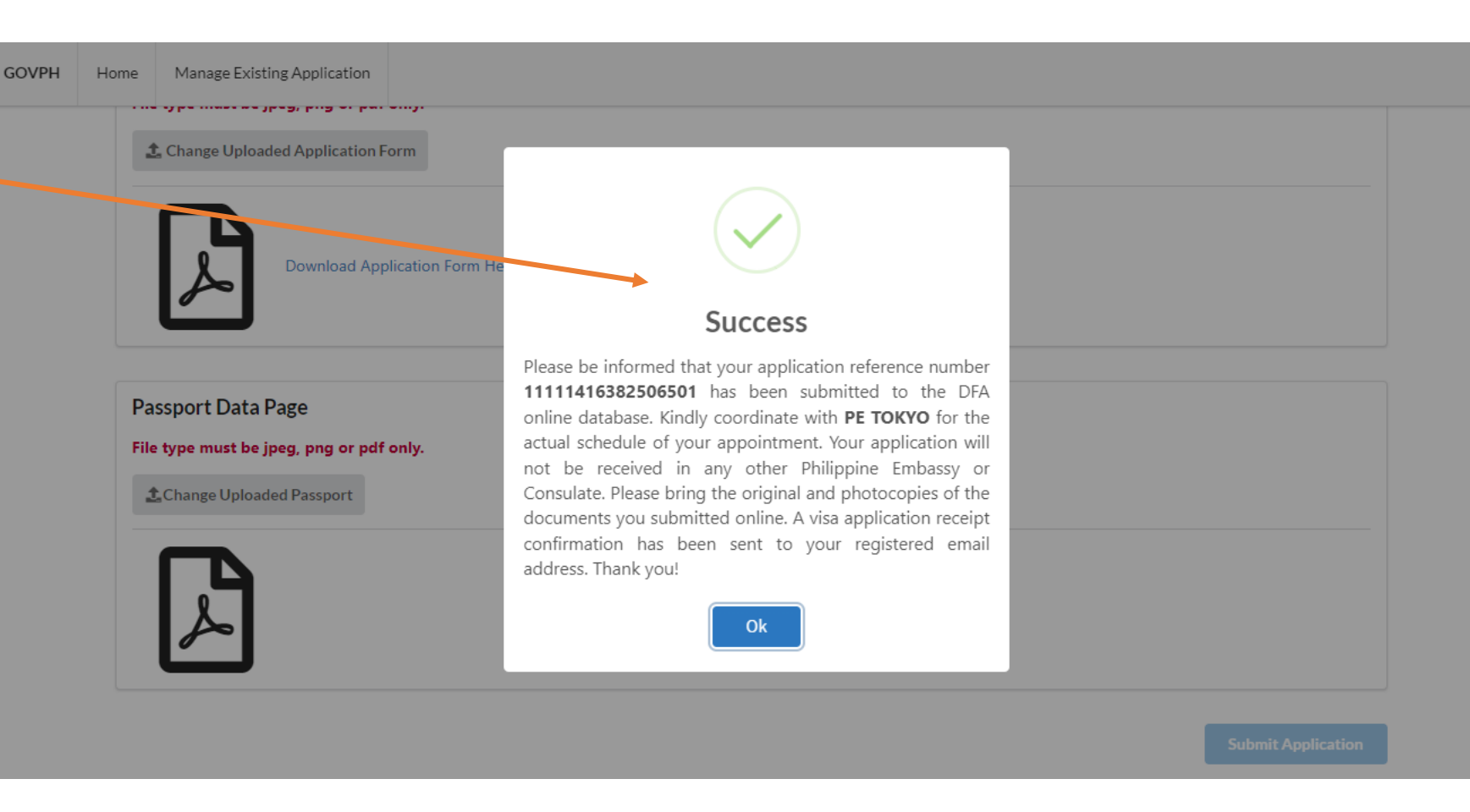

## **"SOMETHING WENT WRONG"**

If you encounter the above error message, and the error persists after several tries, this means that you have closed your browser, and can no longer complete your online application.

You will have to make a new online application.

IMPORTANT: DO NOT CLOSE YOUR BROWSER AFTER SAVING YOUR APPLICATION. Otherwise, your application may encounter an error message when submitting your application during the final stage.

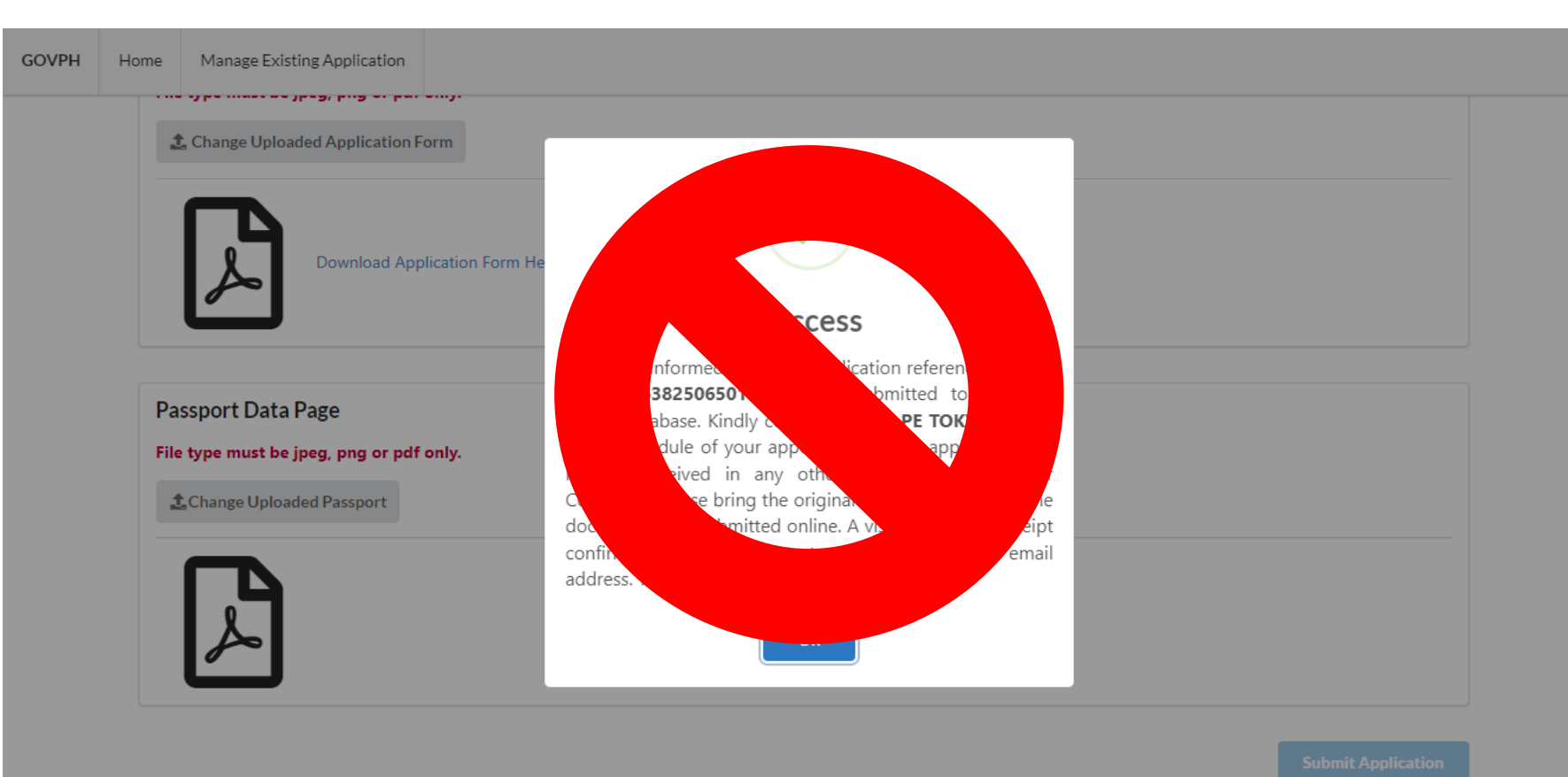

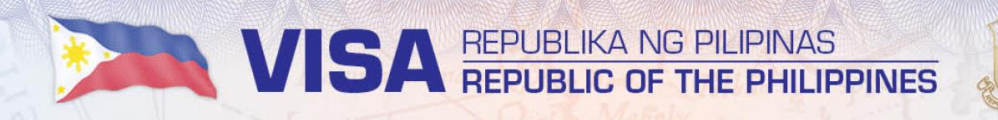

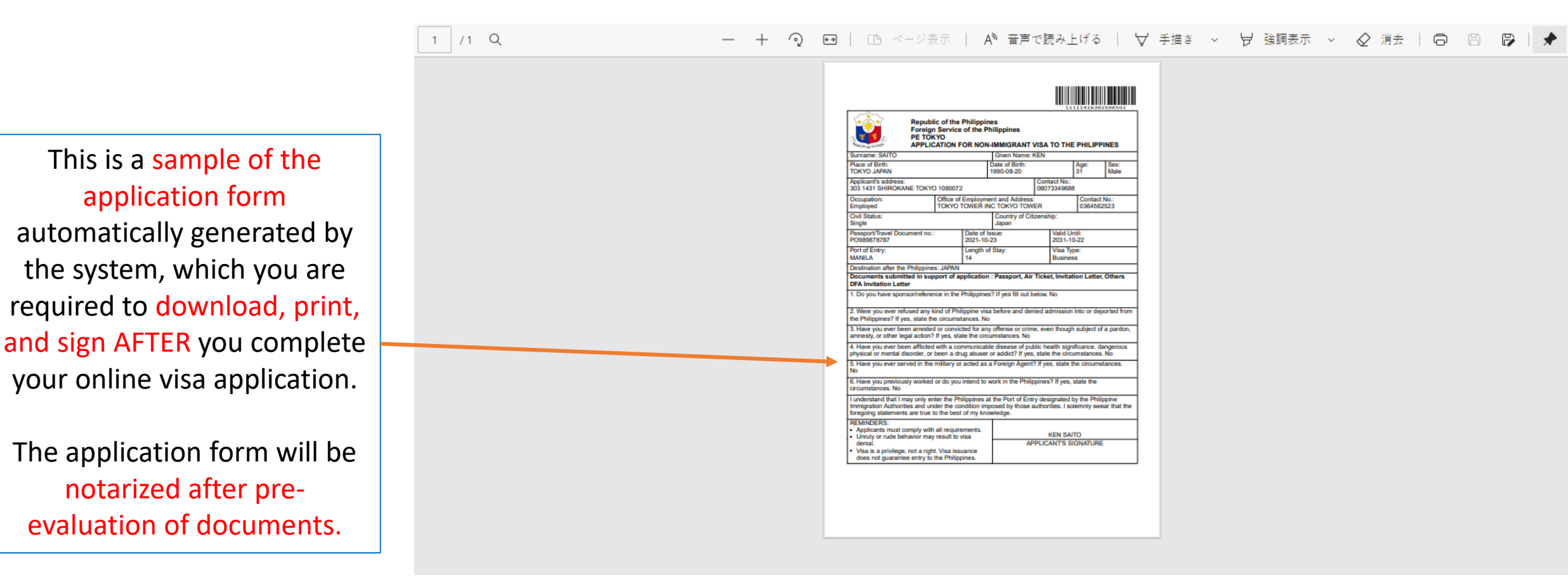

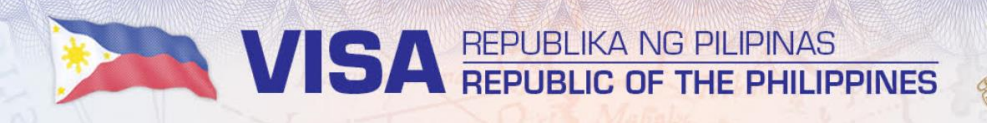

This is a sample of the e-mail confirmation you will receive.

**REMINDER:** For those applying at the Philippine Embassy in Phnom Penh (PE Phnom Penh), kindly email your complete documents to

phnompenhpe.consular@dfa.gov.ph for pre-evaluation, after which you will be informed of mailing and payment procedures.

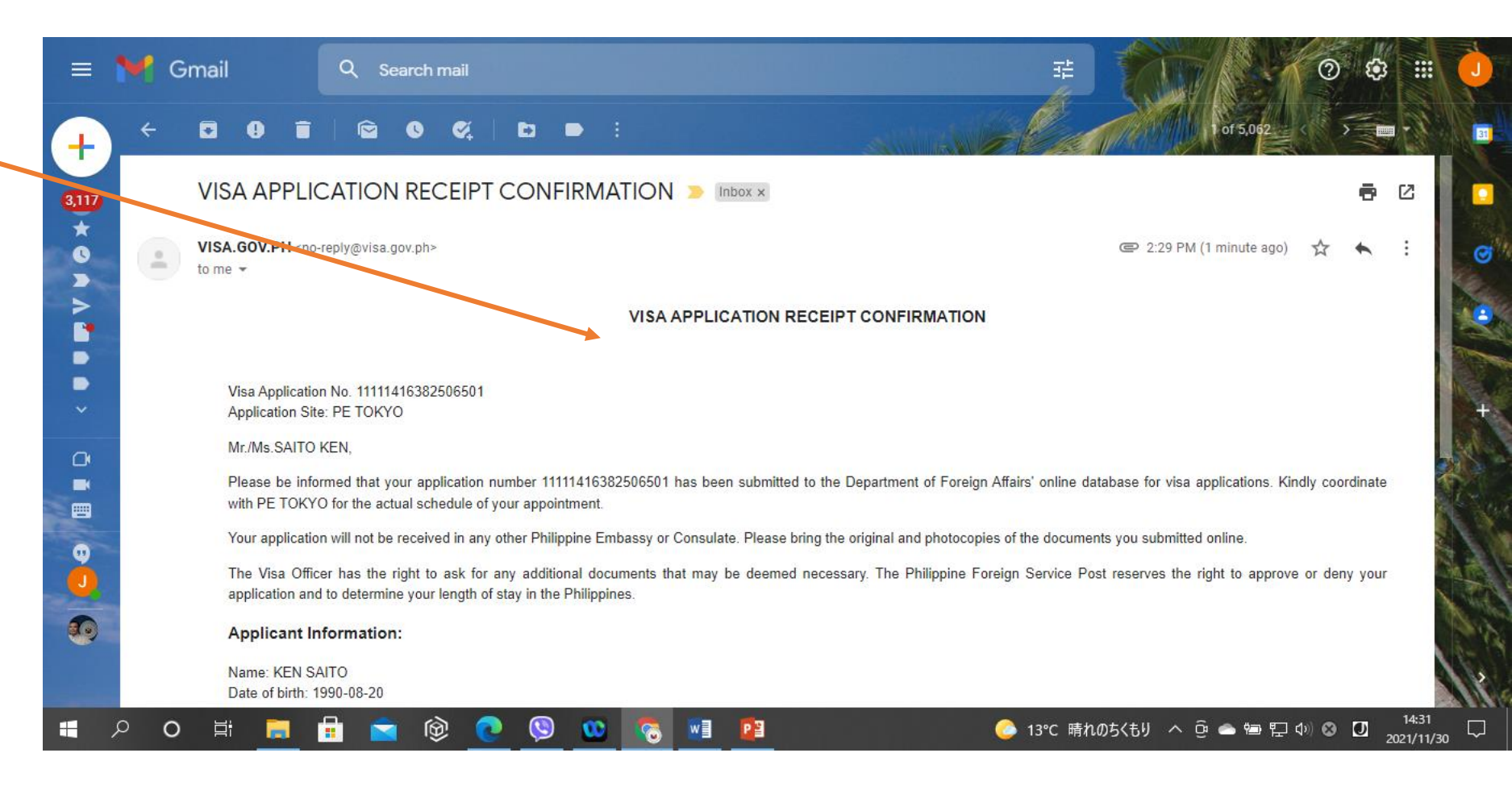